#### • Mise en situation

Le 8 octobre, le lycée professionnel Edouard Gand d'Amiens propose de faire découvrir ses formations du bac pro Accompagnement, Soins et Services à la Personne (ASSP) et le CAP Assistant Technique en Milieux Familial et Collectif (ATMFC).

J'en informe les professeurs principaux de 3<sup>ème</sup>.

5 élèves sont intéressées :

- Bac pro ASSP : BILLARD Lucas et PARMENTIER Ava.
- CAP ATMFC : GERVAIS Ellie, LAFON Alma et SAMSON Naël.

Le 11 octobre, j'envoie les demandes au lycée.

### Création des formations

Le 11 octobre, je crée les formations (je peux les créer dès le 8 octobre mais je ne sélectionne aucun élève, ne les connaissant pas encore). Je commence avec le bac pro ASSP (①).

Ne connaissant pas l'UAI (ex-RNE) du lycée professionnel Edouard Gand, j'utilise le bouton **Rechercher dans RAMSESE** (②). Je tape **Gand** pour le nom et **Amiens** pour la commune puis lance la recherche (③). Je choisis le lycée en cliquant dessus (④). La partie sur l'établissement (⑤) se remplit automatiquement.

Pour les élèves, j'utilise le champ **Recherche** (⑥). Je tape BILLARD. Je coche la case de l'élève (⑦). Je fais de même avec PARMENTIER.

J'ai terminé : je clique sur **Sauvegarder** (®).

| Pégase                                                                   |                                                               | B |
|--------------------------------------------------------------------------|---------------------------------------------------------------|---|
| Accueil Personnes + Au quotidien + Comités, commissions, conseils, ESS + | Organisation + Liens externes + Administration + Votre compte |   |
| Accueil > Découverte des formations post-collège > Ajouter une formation |                                                               |   |
| Établissement où découvrir la formation                                  | Rechercher un établissement dans RAMSESE ×                    |   |
| UAI (EX-RNE) DE L'ÉTABLISSEMENT Q. RECHERCHER DANS RAMSEDE               | NOM DE L'ÉTABLISSEMENT                                        |   |
| NOM<br>Lycée professionnel Edouard Gand                                  |                                                               |   |
| ADRESSE                                                                  | Amiens                                                        |   |
| 70 boulevard de Saint-Quentin<br>CS 79004<br>80094 Amiens                | Q RECHERCHER                                                  |   |
| TÉLÉPHONE                                                                | RÉSULTATS DE LA RECHERCHE                                     |   |
| 03 22 53 41 22                                                           |                                                               |   |
| EMAIL                                                                    |                                                               |   |
| Ce 0800062H@ac-amiens fr                                                 |                                                               |   |

# Gérer des découvertes de formations post-collège

| Pégase                                                                                                 |                                                 |                      |
|----------------------------------------------------------------------------------------------------|-------------------------------------------------|----------------------|
| Accueil Personnes - Au quotidien - Comités, commissions, conseils, ESS - Organisation - Liens externes | s + Administration + Votre compte               |                      |
| Accueil > Découverte des formations post-collège > Ajouter une formation                               |                                                 |                      |
| Ajouter une formation                                                                                  |                                                 | ? AIDE               |
| Informations générales                                                                                 |                                                 |                      |
| INTITULÉ DE LA FORMATION Obligatoire                                                                   |                                                 |                      |
| Bac pro Accompagnement, Soins et Services à la Personne (ASSP)                                         |                                                 |                      |
| DESCRIPTION                                                                                            |                                                 |                      |
|                                                                                                    |                                                 |                      |
|                                                                                                    |                                                 |                      |
|                                                                                                    |                                                 |                      |
|                                                                                                    |                                                 | 6                    |
|                                                                                                    |                                                 |                      |
| Établissement où découvrir la formation                                                                | 5                                               |                      |
| UAI (EX-RNE) DE L'ÉTABLISSEMENT Q RECHERCHER DANS RAMSESE                                              |                                                 |                      |
| 0800052H                                                                                               |                                                 |                      |
| NOM                                                                                                    |                                                 |                      |
| Lycée professionnel Edouard Gand                                                                       |                                                 |                      |
| ADRESSE                                                                                                |                                                 |                      |
| 70 boulevard de Saint-Quentin                                                                          |                                                 |                      |
| CS 79004<br>80094 Amiens                                                                               |                                                 |                      |
|                                                                                                    |                                                 |                      |
| TÉLÉPHONE                                                                                              |                                                 |                      |
| 03 22 53 41 22                                                                                         |                                                 |                      |
| EMAIL                                                                                                  |                                                 |                      |
| Ce.0800062H@ac-amiens.fr                                                                               |                                                 |                      |
|                                                                                                    |                                                 |                      |
| Autres informations                                                                                    |                                                 |                      |
|                                                                                                    |                                                 |                      |
|                                                                                                    |                                                 |                      |
|                                                                                                    |                                                 |                      |
|                                                                                                    |                                                 |                      |
| AFFAIRE SUIVIE PAR Obligatoire                                                                         |                                                 |                      |
| CARPENTIER Louise (Secrétaire de direction)                                                            |                                                 |                      |
|                                                                                                    |                                                 |                      |
| Élèves intéressés par cette formation                                                                  |                                                 | 6                    |
|                                                                                                    |                                                 | Rechercher - BILLAPD |
|                                                                                                    | Nom                                             |                      |
| BILLARD Lucas                                                                                          |                                                 | 3EME3                |
| Affichage de l'élément 1 à 1 sur 1 éléments (filtré à partir de 299 éléments au total)                 |                                                 |                      |
| (8)                                                                                                    |                                                 |                      |
| SAUVEGARDER                                                                                            | SAUVEGARDER ET ALLER À LA FICHE DE LA FORMATION | ← ANNULER            |

Je fais de même avec le CAP ATMFC.

## Création des sessions de découverte

Le 11 octobre, j'informe le lycée Gand des demandes des élèves et les enregistre dans *Pégase* en créant une session de découverte pour chaque élève.

Je commence par le bac pro ASSP. Je vais sur sa page de gestion (⑨).

| PÉGOSE Session en cours : Année scolaire 2024-2025 (T) *          |                                                           |                                                              |                                                |              |                    |                |  |  |  |
|-------------------------------------------------------------------|-----------------------------------------------------------|--------------------------------------------------------------|------------------------------------------------|--------------|--------------------|----------------|--|--|--|
| Accueil Personnes • Au quotidien • Comités, commissions, o        | conseils, ESS - Organisation - Liens externes - Administr | ration + Votre compte                                        |                                                |              |                    |                |  |  |  |
| Accuell > Découverte des formations post-collège                  |                                                           |                                                              |                                                |              |                    |                |  |  |  |
| Découverte des formations post-collè                              | ge                                                        |                                                              |                                                |              | Recherch           | ? AIDE         |  |  |  |
| Intitulé de la formation 🔶                                        | Établissement où découvrir la formation 🛛 🕀               | Nombre d'élèves<br>souhaitant découvrir ⇔<br>cette formation | Élèves pouvant<br>découvrir cette<br>formation | Avancée 🔶    | Affaire suivie par | <sup>†</sup> 0 |  |  |  |
| Bac pro Accompagnement, Soins et Services à la Personne<br>(ASSP) | Lycée professionnel Edouard Gand                          | 2                                                            | 0                                              | En cours     | CARPENTIER Louise  | 00100          |  |  |  |
| CAP Assistant Technique en Milieux Familial et Collectif (ATMFC)  | Lycée professionnel Edouard Gand                          | 3                                                            | 0                                              | En cours     | CARPENTIER Louise  | 🖻 🖨 🗅 🖉 🛅      |  |  |  |
| Maintenance des véhicules                                         | Lycée professionnel Salvador Allende                      | 3                                                            | 1                                              | En cours     | CARPENTIER Louise  | 0 6 1 🖉 🗊      |  |  |  |
| Modélisation Prototypage 3D (MP3D)                                | Lycée professionnel Salvador Allende                      | 4                                                            | 0                                              | Non commencé | CARPENTIER Louise  | 🖻 🖨 🗅 🖉 🛅      |  |  |  |
| Affichage de l'élément 1 à 4 sur 4 éléments                       |                                                           |                                                              |                                                |              |                    |                |  |  |  |

Dans la partie Elèves intéressés par la formation (<sup>®</sup>), je clique sur le + de BILLARD Lucas
(<sup>®</sup>). Je mets l'état de la demande à Demande faite et saisis la date du 11 octobre (<sup>®</sup>). Je sauvegarde.
La demande est enregistrée dans *Pégase* (<sup>®</sup>). Je fais de même pour PARMENTIER Ava.

| Ajouter une session de découverte                                               |   |
|---------------------------------------------------------------------------------|---|
| Demande de découverte                                                           |   |
| ÉTAT DE LA DEMANDE Obligatoire                                                  |   |
| Demande faite                                                                   |   |
| DATE DE LA DEMANDE Obligatoire                                                  |   |
| 11/10/2024                                                                      |   |
| Annulation                                                                      |   |
| Annulation<br>session annulée                                                   | Ţ |
| Annulation<br>session annulée<br>Non                                            | Ŧ |
| Annulation<br>SESSION ANNULÉE<br>Non<br>Autres informations                     | * |
| Annulation session annulée Non Autres informations INFORMATIONS COMPLÉMENTAIRES | * |
| Annulation session annulée Non Autres informations INFORMATIONS COMPLÉMENTAIRES | * |
| Annulation session annulée Non Autres informations INFORMATIONS COMPLÉMENTAIRES | ~ |
| Annulation session annulée Non Autres informations INFORMATIONS COMPLÉMENTAIRES | ~ |

| Élèves intéressés par cette formation       |          |                     |                                      |            |       |                        |                 | Rechercher :                                |   |
|---------------------------------------------|----------|---------------------|--------------------------------------|------------|-------|------------------------|-----------------|---------------------------------------------|---|
|                                             |          |                     |                                      |            |       | Signatures d           | e la convention |                                             |   |
| Nom                                         | Classe 🔶 | État de la demande  | Dates de la session de<br>découverte | Convention | Elève | Responsables<br>légaux | Principal(e)    | Chef(fe) de<br>l'établissement<br>d'accueil | 0 |
| BILLARD Lucas                               | 3EME3    | Faite le 11/10/2024 |                                      |            |       |                        |                 |                                             | + |
| PARMENTIER Ava                              | 3EME2    |                     |                                      |            |       |                        |                 |                                             | + |
| Affichage de l'élément 1 à 2 sur 2 éléments |          |                     |                                      |            |       |                        |                 |                                             |   |

Je fais de même pour les 3 élèves du CAP ATMFC.

### Un élève n'est plus intéressé

Le 14 octobre, Lucas BILLARD m'informe qu'il n'est plus intéressé par le bac pro ASSP. J'en informe le lycée et l'enregistre dans *Pégase* en annulant la session de l'élève :

- Je clique sur le bouton 🧭 (2).
- Je sélectionne Oui dans Session annulée (

   et remplis la date (obligatoire) et le motif
   (optionnel) (

   Je sauvegarde.
- La ligne correspondante est grisée (**⑤**).

|          |                                            |                                                                                                    |                                                                                                    |                                                                                                    |                                                                                                    |                                                                                                    | Rechercher :                                                                                                    |                                                     |                                                                                                    |
|----------|--------------------------------------------|----------------------------------------------------------------------------------------------------|----------------------------------------------------------------------------------------------------|----------------------------------------------------------------------------------------------------|----------------------------------------------------------------------------------------------------|----------------------------------------------------------------------------------------------------|----------------------------------------------------------------------------------------------------|-----------------------------------------------------|----------------------------------------------------------------------------------------------------|
|          |                                            |                                                                                                    |                                                                                                    |                                                                                                    | Signatures de                                                                                                    | la convention                                                                                                    |                                                                                                    |                                                     |                                                                                                    |
| Classe 🔶 | État de la demande                         | Dates de la session de<br>découverte                                                                  | Convention                                                                                                    | Elève                                                                                                    | Responsables<br>légaux                                                                                                    | Principal(e)                                                                                                    | Chef(fe) de<br>l'établissement<br>d'accueil                                                                                                    | 2                                                   |                                                                                                    |
| 3EME3    | Faite le 11/10/2024                        |                                                                                                    |                                                                                                    |                                                                                                    |                                                                                                    |                                                                                                    |                                                                                                    |                                                     | +                                                                                                    |
| 3EME2    | Faite le 11/10/2024                        |                                                                                                    |                                                                                                    |                                                                                                    |                                                                                                    |                                                                                                    |                                                                                                    | <b>/</b>                                            | +                                                                                                    |
|          | Classe $\Leftrightarrow$<br>3EME3<br>3EME2 | Classe     État de la demande       3EME3     Faite le 11/10/2024       3EME2     Faite le 11/10/2024 | Classe     État de la demande     Dates de la session de découverte       3EME3     Faile le 11/10/2024       3EME2     Faile le 11/10/2024 | Classe     Etat de la demande     Dates de la session de découverte     Convention       3EME3     Faite le 11/10/2024         3EME2     Faite le 11/10/2024 | Classe     Etat de la demande     Dates de la session de decouverte     Convention     Elève       3EME3     Faite le 11/10/2024     Faite le 11/10/2024     Faite le 11/10/2024 | Classe     Etat de la demande     Dates de la session de découverte     Convention     Elève     Responsables légaux       3EME3     Faite le 11/10/2024     Faite le 11/10/2024     Faite le 11/10/2024     Faite le 11/10/2024 | Classe         Etat de la demande         Dates de la session de<br>découverte         Convention         Elève         Responsables<br>legaux         Principal(e)           3EME3         Faite le 11/10/2024         -         -         -         -         -         -         -         -         -         -         -         -         -         -         -         -         -         -         -         -         -         -         -         -         -         -         -         -         -         -         -         -         -         -         -         -         -         -         -         -         -         -         -         -         -         -         -         -         -         -         -         -         -         -         -         -         -         -         -         -         -         -         -         -         -         -         -         -         -         -         -         -         -         -         -         -         -         -         -         -         -         -         -         -         -         -         -         -         -         -         - <td>Recharacter set set set set set set set set set set</td> <td>Bate de la demande     Dates de la session de découvertée       Classe     État de la demande     Dates de la session de découvertée     Convention     Elève     Responsables le gaux     Principal(e)     Cheff(e) de découvertée       3EME3     Faite le 11/10/2024     Faite le 11/10/2024     Convention     Convention</td> | Recharacter set set set set set set set set set set | Bate de la demande     Dates de la session de découvertée       Classe     État de la demande     Dates de la session de découvertée     Convention     Elève     Responsables le gaux     Principal(e)     Cheff(e) de découvertée       3EME3     Faite le 11/10/2024     Faite le 11/10/2024     Convention     Convention |

| Vodifier une session de découverte | ×  |
|------------------------------------|----|
| Annulation                         |    |
| SESSION ANNULÉE                    |    |
| Oui                                | •  |
|                                    |    |
| 14/10/2024                         |    |
| IOTIF DE L'ANNULATION              |    |
| Elève plus intéressé               |    |
|                                    | li |
|                                    |    |
| Autres informations                |    |
| NFORMATIONS COMPLÉMENTAIRES        |    |
|                                    |    |
|                                    |    |
|                                    |    |
|                                    | 1  |

| Élèves intéressés par cette formation       |       |                     |                                      |            |       |                        |                 |                                             |     |   |
|---------------------------------------------|-------|---------------------|--------------------------------------|------------|-------|------------------------|-----------------|---------------------------------------------|-----|---|
|                                             |       |                     |                                      |            |       |                        |                 | Rechercher :                                |     |   |
|                                             |       |                     |                                      |            |       | Signatures d           | e la convention |                                             |     |   |
| Nom                                         |       | État de la demande  | Dates de la session de<br>découverte | Convention | Elève | Responsables<br>légaux | Principal(e)    | Chef(fe) de<br>l'établissement<br>d'accueil |     |   |
| BILLARD Lucas                               | 3EME3 | Faite le 11/10/2024 | 5                                    |            |       |                        |                 |                                             | 💋 🔟 | + |
| PARMENTIER Ava                              | 3EME2 | Faite le 11/10/2024 |                                      |            |       |                        |                 |                                             |     | + |
| Affichage de l'élément 1 à 2 sur 2 éléments |       |                     |                                      |            |       |                        |                 |                                             |     |   |

(

### Demandes acceptées et refusées

Le 15 octobre, le lycée m'informe qu'il accepte les demandes pour 2 élèves mais que pour le 3<sup>ème</sup>, il n'y a plus de place. Après discussion avec les professeurs principaux, LAFON Alma et SAMSON Naël sont retenues.

Quant aux dates, la découverte aura lieu le 5 novembre pour un élève, le 7 novembre pour l'autre. J'enregistre les informations dans *Pégase*.

- Pour GERVAIS Ellie, je modifie sa session de découverte comme suit.

| Modifier une session de découverte | × |
|------------------------------------|---|
| Demande de découverte              |   |
| ÉTAT DE LA DEMANDE Obligatoire     |   |
| Demande refusée                    |   |
| DATE DE LA DEMANDE Obligatoire     |   |
| 11/10/2024                         |   |
| DATE DU REFUS Obligatoire          |   |
| 15/10/2024                         |   |
| MOTIF DU REFUS                     |   |
| Plus de place.                     |   |
|                                    |   |
|                                    |   |

- Pour LAFON Alma :

| mounter       | une s    | essio         | n de découverte |  |
|---------------|----------|---------------|-----------------|--|
| Demande de    | e décou  | uverte        |                 |  |
| ÉTAT DE LA DE | MANDE    | Obligatoin    | 2               |  |
| Demande acce  | ptée     |               |                 |  |
| DATE DE LA DE | MANDE    | Obligatoir    | e               |  |
| 21/10/2024    |          |               |                 |  |
|               |          |               |                 |  |
| nformation    | : cur la | sessio        | ) de découverte |  |
| Information:  | s sur la | sessio<br>вит | n de découverte |  |
| nformation    | s sur la | sessio        | n de découverte |  |

Pour SAMSON Naël :

| Modifier une session de découverte                    | : |
|-------------------------------------------------------|---|
| Demande de découverte                                 |   |
| ÉTAT DE LA DEMANDE Obligatoire                        |   |
| Demande acceptée *                                    |   |
| DATE DE LA DEMANDE Obligatoire                        |   |
| 21/10/2024                                            |   |
| DATE À LAQUELLE LA DEMANDE A ÉTÉ ACCEPTÉE Obligatoire |   |
| 15/10/2024                                            |   |
| Informations sur la session de découverte             |   |
| 07/11/2024 à 09:00 *                                  |   |
| DATE ET HEURE DE FIN           07/11/2024         à   |   |

### Les conventions

Le 16 octobre, je reçois les conventions. Je les donne aux élèves le jour-même.

Pour chaque élève, je remplis donc la date de réception de la convention et la date à laquelle je la lui donne (③):

|     | Modifier une session de découverte                                                | × |
|-----|-----------------------------------------------------------------------------------|---|
|     | Convention                                                                        |   |
|     | DATE DE RÉCEPTION DE LA CONVENTION                                                |   |
|     | 16/10/2024                                                                        |   |
| 6 - | DATE À LAQUELLE LA CONVENTION A ÉTÉ DONNÉE À L'ÉLÈVE 16/10/2024                   |   |
|     | DATE À LAQUELLE LA CONVENTION A ÉTÉ RÉCUPÉRÉE DE L'ÉLÈVE                          |   |
| 0 - | DATE À LAQUELLE LA CONVENTION A ÉTÉ ENVOYÉE À L'ÉTABLISSEMENT D'ACCUEIL           |   |
|     | DATE À LAQUELLE LA CONVENTION A ÉTÉ RENVOYÉE SIGNÉE PAR L'ÉTABLISSEMENT D'ACCUEIL |   |
|     | Signature de la convention                                                        |   |
|     |                                                                                   |   |

# Gérer des découvertes de formations post-collège

Je peux ensuite enregistrer l'état d'avancement des signatures des conventions et des divers échanges à savoir :

- La date à laquelle je récupère la convention de l'élève.
- La date à laquelle je l'envoie au lycée Gand.
- La date à laquelle elle revient signée.
- Si la convention est signée par l'élève, ses responsables légaux, le(la) principal(e), le(la) chef(fe) d'établissement du lycée Gand (③).

6

Je peux aussi suivre cet avancement dans la partie **Elèves intéressés par la formation** (**O**) de la page de gestion de la formation.

Dans la vue en liste, je peux aussi suivre cet avancement grâce aux dernières colonnes du tableau (@).

| Modifier une session de découverte                 | ; |
|----------------------------------------------------|---|
|                                                    |   |
| Signature de la convention 8                       |   |
|                                                    |   |
| Signée                                             | • |
| SIGNATURE DES RESPONSABLES LÉGAUX Obligatoire      |   |
| Non signée                                         | • |
| PRINCIPAL(E) Obligatoire Non signée                | • |
| CHEF(FE) DE L'ÉTABLISSEMENT D'ACCUEIL Obligatoire  |   |
| Non signée                                         | • |
| Bilan de la session                                |   |
| 'ÉLÈVE A-T-IL(ELLE) SUIVI LA SESSION ? Obligatoire |   |

| D | Élèves intéressés par cette formation       |          |                        |                                      |                         |                             |                        |              |                                             |  |   |
|---|---------------------------------------------|----------|------------------------|--------------------------------------|-------------------------|-----------------------------|------------------------|--------------|---------------------------------------------|--|---|
|   |                                             |          |                        |                                      |                         |                             |                        |              | Rechercher :                                |  |   |
|   |                                             |          |                        |                                      | Convention              | Signatures de la convention |                        |              |                                             |  |   |
|   | Nom 🗢                                       | Classe ⇔ | È État de la demande   | Dates de la session de<br>découverte |                         | Elève                       | Responsables<br>légaux | Principal(e) | Chef(fe) de<br>l'établissement<br>d'accueil |  |   |
|   | GERVAIS Ellie                               | 3EME2    | Refusée le 15/10/2024  |                                      |                         |                             |                        |              |                                             |  | + |
|   | LAFON Alma                                  | 3EME1    | Acceptée le 15/10/2024 | Le 05/11/2024                        |                         | Non signée                  | Non signée             | Non signée   | Non signée                                  |  | + |
|   | SAMSON Naël                                 | 3EME3    | Acceptée le 15/10/2024 | Le 07/11/2024                        | Récupérée le 18/10/2024 | Signée                      | Non signée             | Non signée   | Non signée                                  |  | + |
|   | Affichage de l'élément 1 à 3 sur 3 éléments |          |                        |                                      |                         |                             |                        |              |                                             |  |   |

| Pégase                                                            |                                                           |                                                              |                                                |              | Session en cours : Année scola | ire 2024-2025 (T) |
|-------------------------------------------------------------------|-----------------------------------------------------------|--------------------------------------------------------------|------------------------------------------------|--------------|--------------------------------|-------------------|
| Accueil Personnes + Au quotidien + Comités, commissions,          | conseils, ESS • Organisation • Liens externes • Administr | ration - Votre compte                                        |                                                |              |                                |                   |
| Accueil > Découverte des formations post-collège                  |                                                           |                                                              |                                                |              |                                |                   |
| Découverte des formations post-collè                              | ge                                                        |                                                              | 10                                             |              |                                | ? AIDE            |
| + AJOUTER                                                         |                                                           |                                                              |                                                |              | Rechercher                     |                   |
| Intitulé de la formation                                          | Établissement où découvrir la formation 🔗                 | Nombre d'élèves<br>souhaitant découvrir ⇔<br>cette formation | Élèves pouvant<br>découvrir cette<br>formation | Avancée 🔶    | Affaire suivie par             |                   |
| Bac pro Accompagnement, Soins et Services à la Personne<br>(ASSP) | Lycée professionnel Edouard Gand                          | 2                                                            | 0                                              | En cours     | CARPENTIER Louise              | 0010              |
| CAP Assistant Technique en Milieux Familial et Collectif (ATMFC)  | Lycée professionnel Edouard Gand                          | 3                                                            | 0                                              | En cours     | CARPENTIER Louise              | 🖻 🖨 🗘 🖉 🛅         |
| Maintenance des véhicules                                         | Lycée professionnel Salvador Allende                      | 3                                                            | 1                                              | En cours     | CARPENTIER Louise              | 0 🔁 🗘 🖉 🗊         |
| Modélisation Prototypage 3D (MP3D)                                | Lycée professionnel Salvador Allende                      | 4                                                            | 0                                              | Non commencé | CARPENTIER Louise              | 🖻 🖨 🗘 🖉 🛅         |
| Affichage de l'élément 1 à 4 sur 4 éléments                       |                                                           |                                                              |                                                |              |                                |                   |

#### Remarque

Un élève est considéré comme pouvant découvrir une formation lorsque la convention a été signée par le(s) responsable(s) légal(aux), le(la) principal(e) de votre établissement et le(la) chef(fe) d'établissement d'accueil (la signature de l'élève est optionnelle).

#### Le bilan des sessions de découverte

Le 8 novembre, le lycée vous informe que Naël SAMSON ne s'est pas présenté à la session de découverte (après vérification auprès des parents, j'apprends qu'il était malade). Par contre, pour Alma LAFON, le lycée vous informe que l'élève a été intéressée et a posé beaucoup de questions. Je saisis donc le bilan de la session :

Pour Alma LAFON : J'indique qu'elle a participé à la session (①) et je note le bilan du lycée (②).

| IVIOU   |                                                |   |
|---------|------------------------------------------------|---|
| CHEF(F  | FE) DE L'ÉTABLISSEMENT D'ACCUEIL Obligatoire   |   |
| Non sig | ignée                                          | • |
|         |                                                |   |
| Bilan ( | de la session                                  |   |
| Diluit  |                                                |   |
| L'ÉLÈVE | 'E A-T-IL(ELLE) SUIVI LA SESSION ? Obligatoire |   |
| Oui     |                                                | ¥ |
| BILAN   |                                                |   |
| Bilan p | positif. Elève intéressée.                     |   |
|         |                                                |   |
|         |                                                |   |

# Gérer des découvertes de formations post-collège

Pour Naël SAMSON : J'indique qu'il n'a pas participé à la session (①) et j'indique qu'il était malade comme motif (③).

| 7 | Modifier une session de découverte | × |
|---|------------------------------------|---|
|   | Bilan de la session                |   |
| D | Non *                              |   |
|   | MOTIF DE NON SUIVI                 |   |
| 9 | Malade                             |   |
|   |                                    |   |

#### Impressions

En fin d'année, j'imprime les fiches des découvertes faites ou souhaitées par les élèves.

Pour ce faire, je clique sur le bouton  $\bigcirc$  de chaque formation (④).

Dans la fenêtre qui s'ouvre, je choisis l'impression des fiches synthétiques (⑤) et valide.

J'obtiens un fichier PDF avec toutes les fiches synthétiques de la formation (⑥).

| Pégase                                                            |                                                           |                                                              |                                                |              | Session en cours : Année sco | laire 2024-2025 (T) |
|-------------------------------------------------------------------|-----------------------------------------------------------|--------------------------------------------------------------|------------------------------------------------|--------------|------------------------------|---------------------|
| Accueil Personnes • Au quotidien • Comités, commissions, e        | conseils, ESS - Organisation - Liens externes - Administr | ation - Votre compte                                         |                                                |              |                              |                     |
| Accueil > Découverte des formations post-collège                  |                                                           |                                                              |                                                |              |                              |                     |
| Découverte des formations post-collè                              | ge                                                        |                                                              |                                                |              |                              | ? AIDE              |
| + AJOUTER                                                         |                                                           |                                                              |                                                |              | Recherch                     | er :                |
| Intitulé de la formation                                          | Établissement où découvrir la formation 🛛 🕀               | Nombre d'élèves<br>souhaitant découvrir ⇔<br>cette formation | Élèves pouvant<br>découvrir cette<br>formation | Avancée 🔶    | Affaire suivie par           | ÷ (4)               |
| Bac pro Accompagnement, Soins et Services à la Personne<br>(ASSP) | Lycée professionnel Edouard Gand                          | 2                                                            | 0                                              | En cours     | CARPENTIER Louise            |                     |
| CAP Assistant Technique en Milieux Familial et Collectif (ATMFC)  | Lycée professionnel Edouard Gand                          | 3                                                            | 0                                              | En cours     | CARPENTIER Louise            | 🖻 🔁 🖊 💼             |
| Maintenance des véhicules                                         | Lycée professionnel Salvador Allende                      | 3                                                            | 1                                              | En cours     | CARPENTIER Louise            | 8 8 1 2 1           |
| Modélisation Prototypage 3D (MP3D)                                | Lycée professionnel Salvador Allende                      | 4                                                            | 0                                              | Non commencé | CARPENTIER Louise            | 🖻 🖨 🗘 🖉 🛅           |
| Affichage de l'élément 1 à 4 sur 4 éléments                       |                                                           |                                                              |                                                |              |                              |                     |

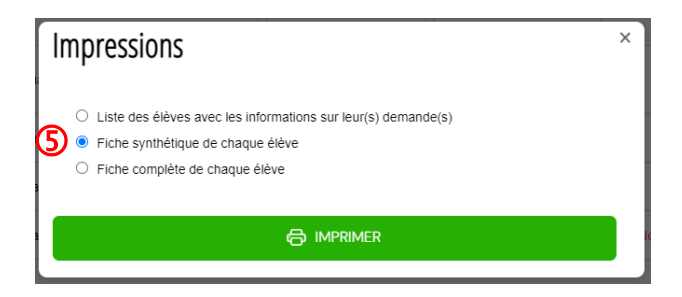

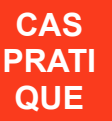

| Découverte des formations post-collège - Fiche synthétique<br>LAFON Alma     |      |  |  |  |  |
|------------------------------------------------------------------------------|------|--|--|--|--|
| Dernière modification : Le 21/11/2024 à 22:32:01 par CARPENTIER Lo           | uise |  |  |  |  |
| FORMATION SOUHAITÉE                                                          |      |  |  |  |  |
| Formation : CAP Assistant Technique en Milieux Familial et Collectif (ATMFC) |      |  |  |  |  |
| Établissement d'accueil : Lycée professionnel Edouard Gand (0800062H)        |      |  |  |  |  |
| Adresse: 70 boulevard de Saint-Quentin - CS 79004 - 80094 Amiens             |      |  |  |  |  |
| Téléphone: 03 22 53 41 22                                                    |      |  |  |  |  |
| Email: Ce.0800062H@ac-amiens.fr                                              |      |  |  |  |  |
|                                                                              | 6    |  |  |  |  |
| DEMANDE                                                                      |      |  |  |  |  |
| Demande : Demande acceptée par l'établissement d'accueil le 15/10/2024       |      |  |  |  |  |
| Date de la session de découverte : Le 05/11/2024, de 09:00 à 17:00           |      |  |  |  |  |
| BILAN DE LA SESSION                                                          |      |  |  |  |  |
| Session suivie : Oui                                                         | Ν    |  |  |  |  |
| Bilan :<br><b>Bilan positif. Elève intéressée.</b>                           | 13   |  |  |  |  |